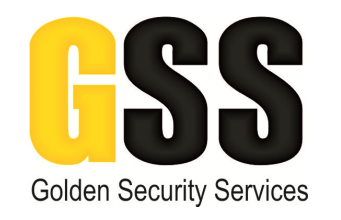

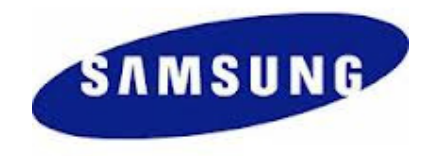

# **GUIA RAPIDA SOFTWARE NET i-VIEWER SAMSUNG**

Esta guía rápida mostrará los pasos para operar el software de monitoreo Net i-Viewer de Samsung.

### **VISUALIZAR EN VIVO LAS IMAGENES**

En el escritorio de la PC instalada deberemos dar doble click en el icono que dice "Live Viewer"

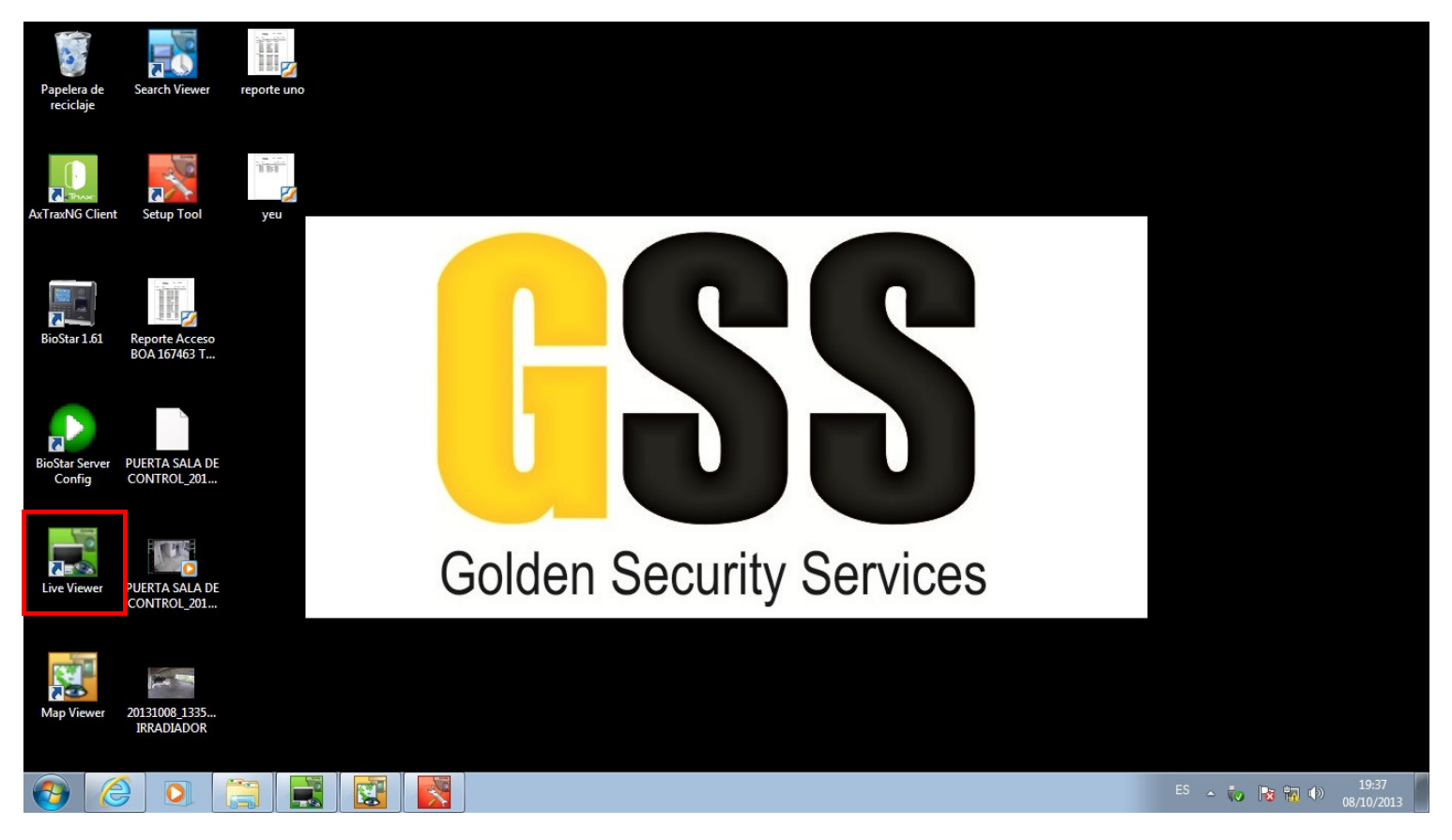

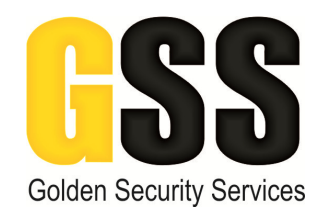

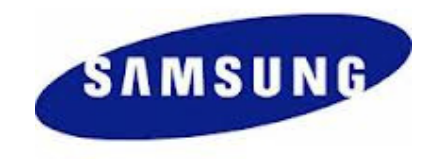

Una vez que dimos click, se abrirá la siguiente pantalla, donde podremos visualizar las imágenes en vivo. Esta aplicación de "Live Viewer" únicamente sirve para visualizar las imágenes en vivo. En caso de querer hacer la pantalla en modo pantalla completa deberemos dar click en el icono que se marca a continuación, para salir de pantalla completa basta con dar ESC.

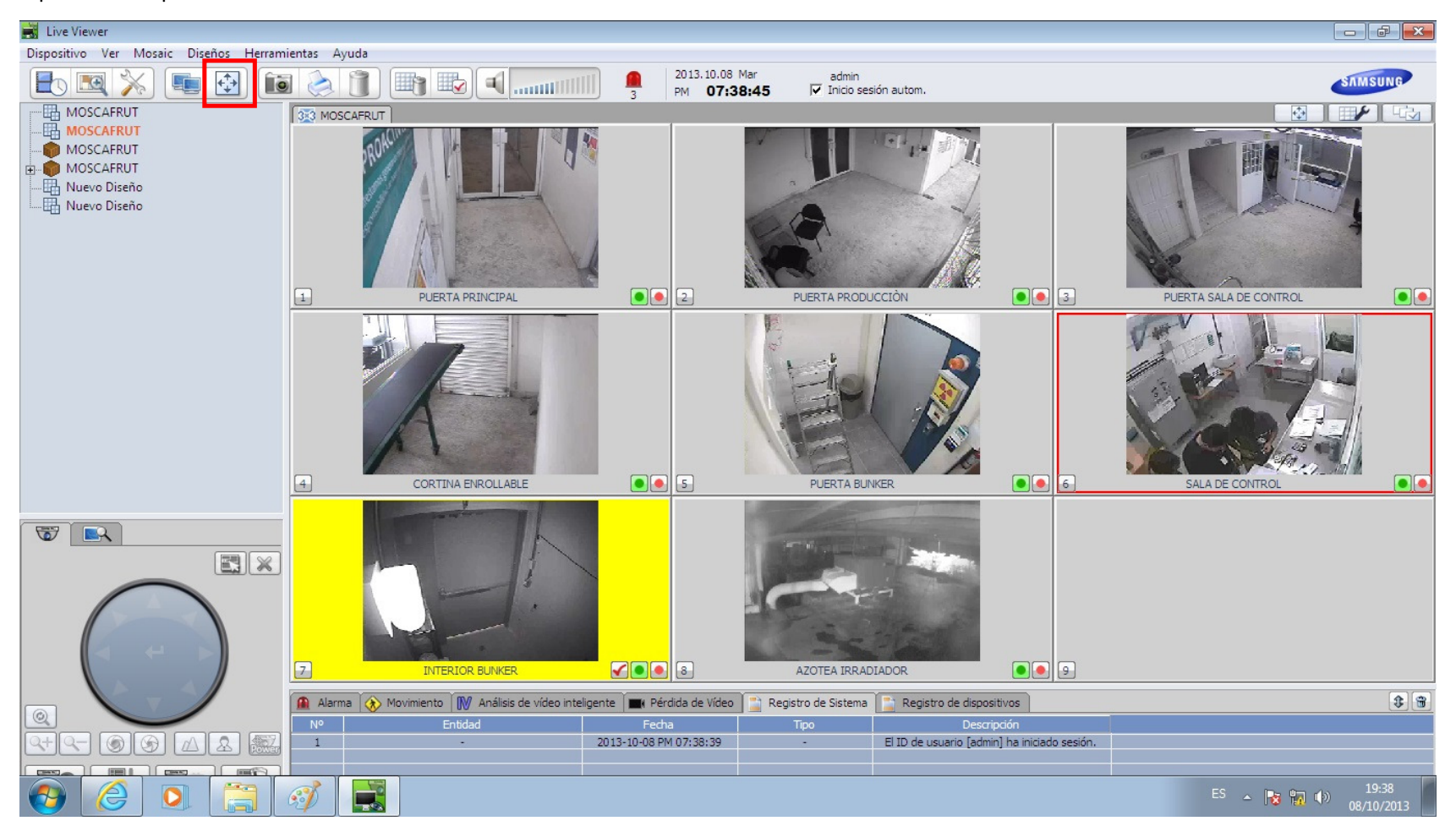

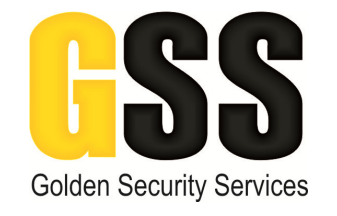

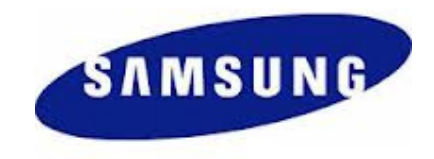

## REALIZAR LA BÚSQUEDA DE VIDEO

Cuando queramos realizar la búsqueda de evidencia en video, deberemos dar doble click en el icono "Search Viewer", una vez que dando click se desplegara la siguiente pantalla y deberemos seguir los pasos que a continuación se muestran.

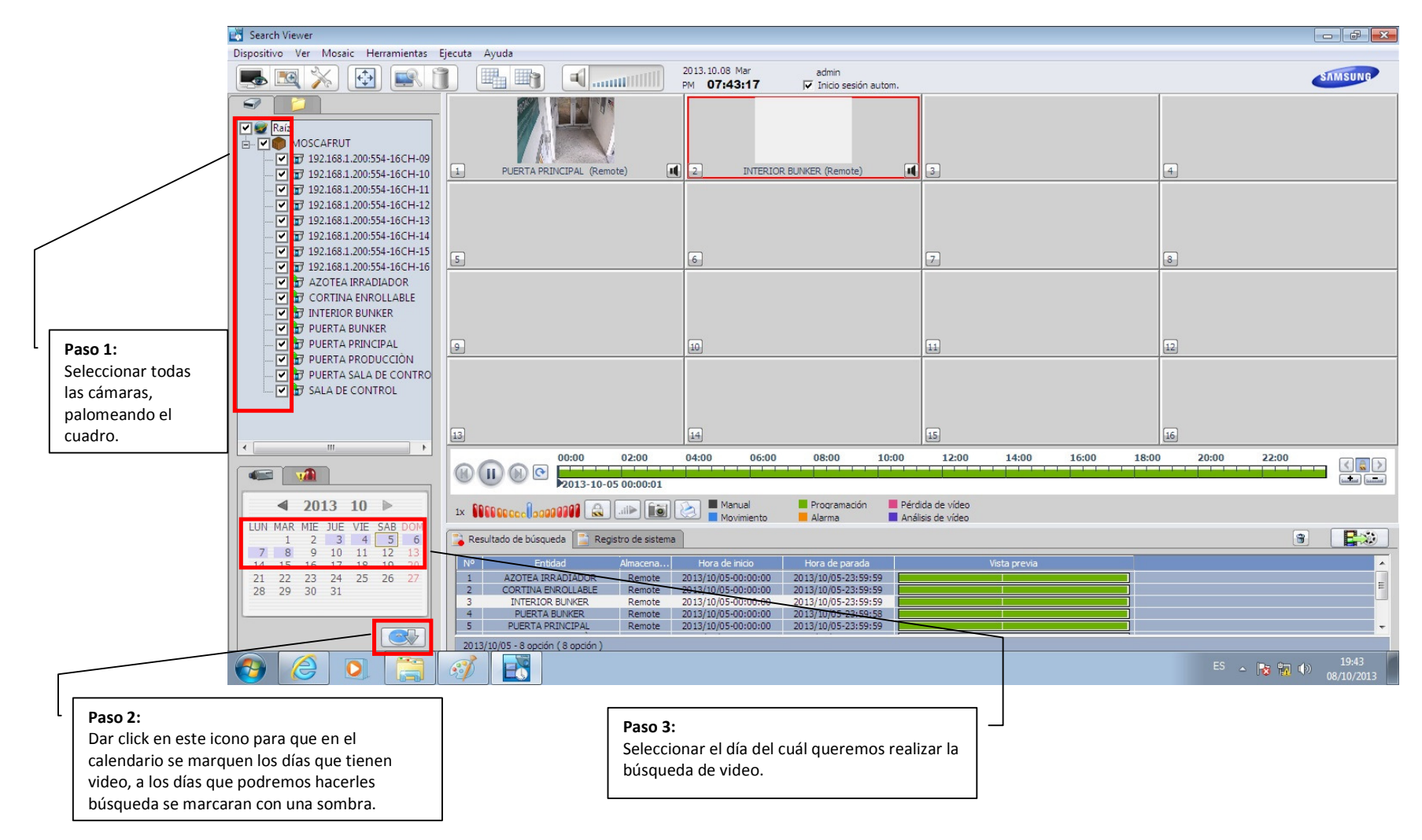

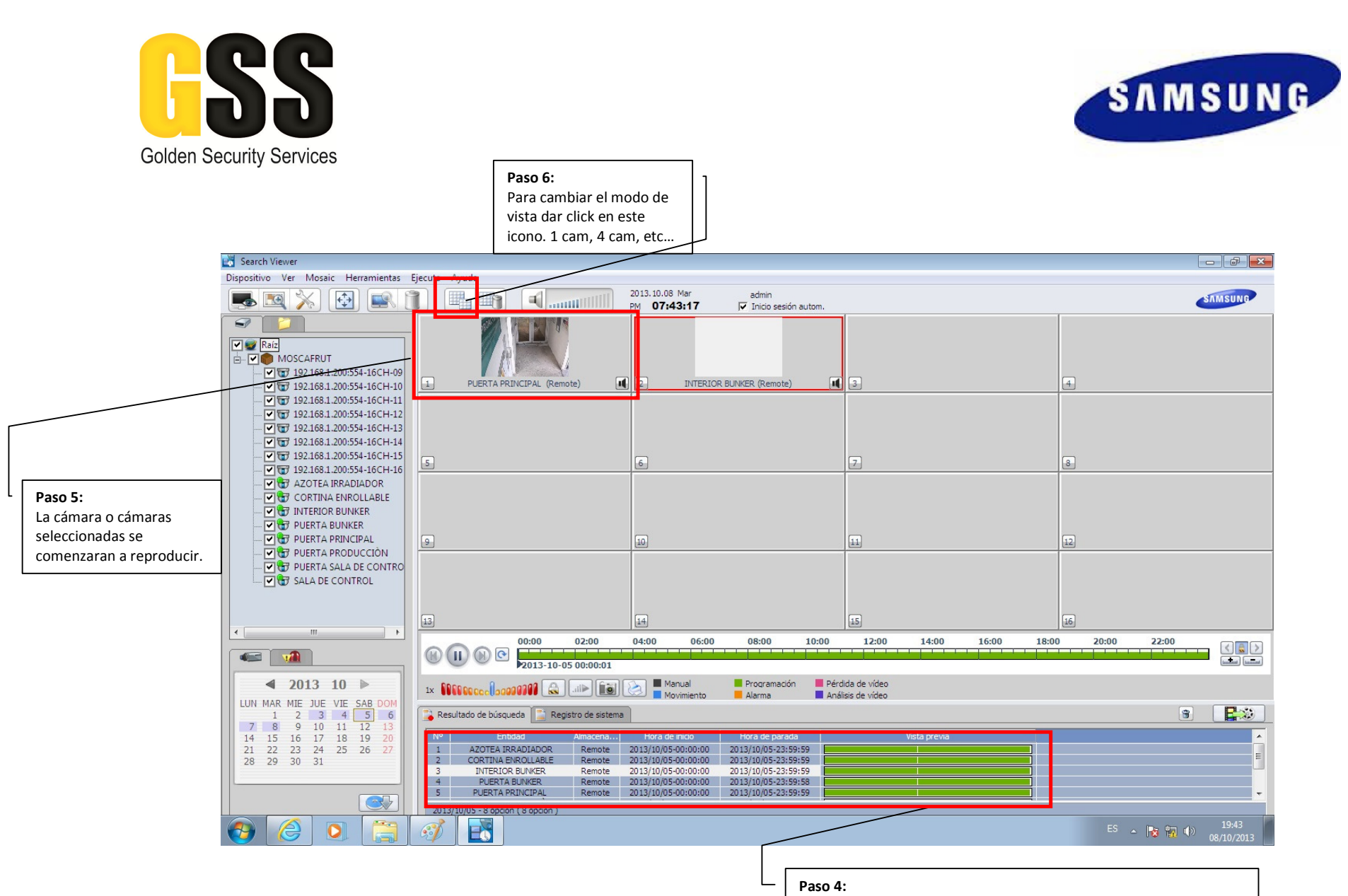

Una vez que seleccionamos el día, en esta área se pondrá una franja verde, esta corresponde a las 24 horas del día seleccionado. Deberemos dar click sobre el renglón que queramos reproducir. Así las veces que sea necesarios con las cámaras deseadas.

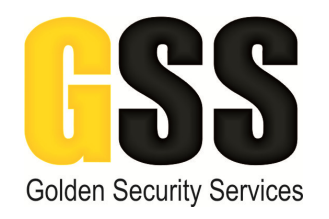

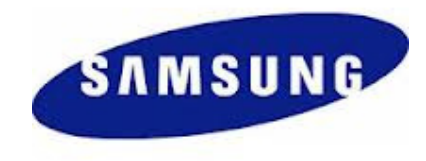

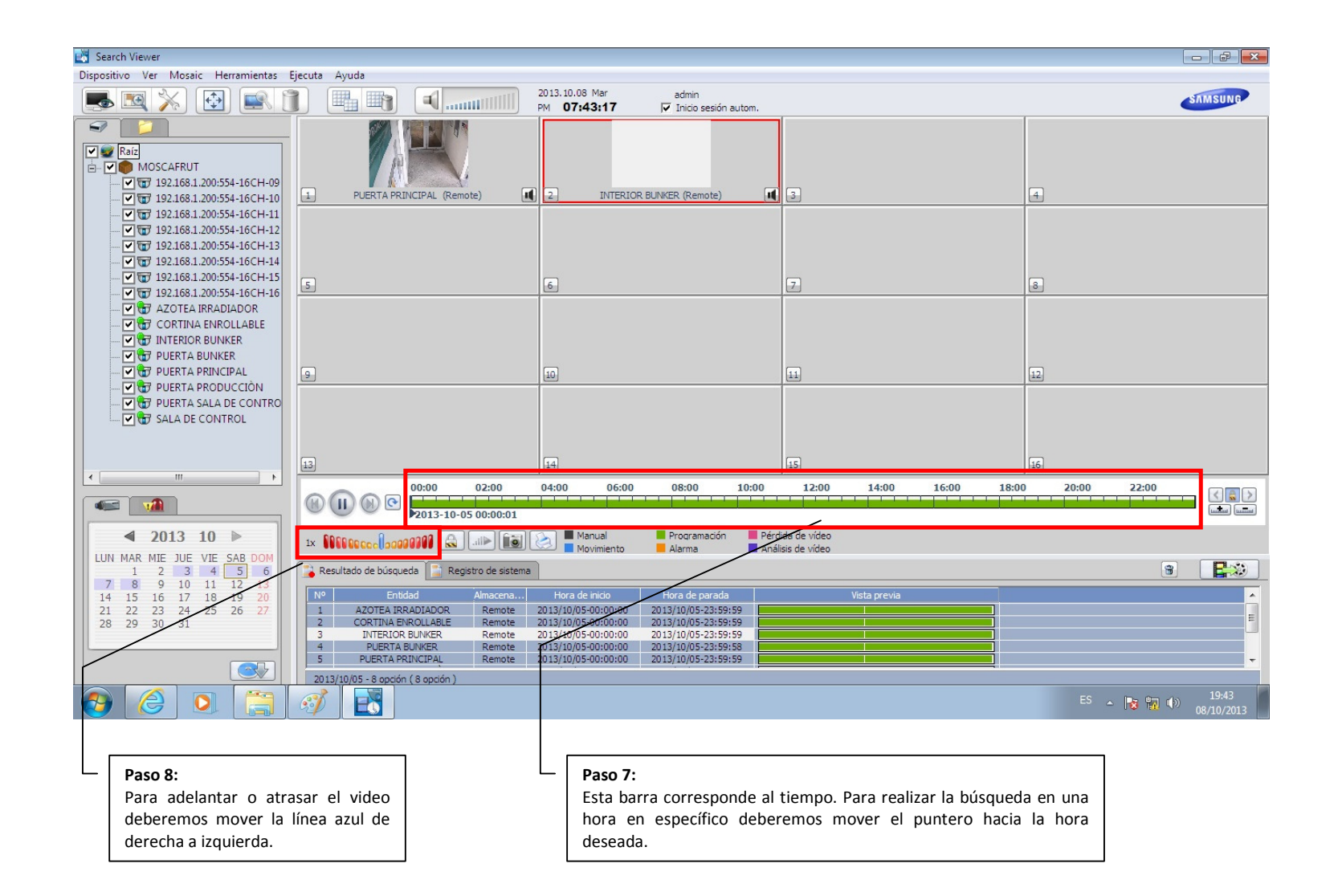

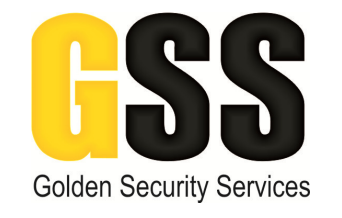

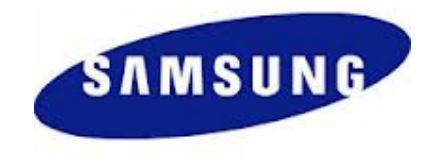

## REALIZAR UN RESPLADO DE VIDEO

Para realizar un respaldo de video deberemos seguir los siguientes pasos, esto debe realizarse una vez que hemos ubicado el día y la hora exacta con los pasos anteriores.

Deberemos dar click en el icono que se marca a continuación.

| Search Viewer                                                                                                    |                                                                             |                                                                                          |                                                                                                    |                                                                                                    |                  |              |          |       |                              |
|----------------------------------------------------------------------------------------------------|-----------------------------------------------------------------------------|------------------------------------------------------------------------------------------|----------------------------------------------------------------------------------------------------|----------------------------------------------------------------------------------------------------|------------------|--------------|----------|-------|------------------------------|
| Dispositivo Ver Mosaic Herramientas Ejecuta Ayuda                                                                                                    |                                                                             |                                                                                          |                                                                                                    |                                                                                                    |                  |              |          |       |                              |
| 👞 📉 🔆 💽 🔍                                                                                                    |                                                                             | 20<br>PM                                                                                 | 013.10.08 Mar<br>M <b>07:43:17</b>                                                                                           | admin<br>🔽 Inicio sesión autom.                                                                            |                  |              |          |       | SAMSUNG                      |
| ✓ Raiz   ✓ ✓ MOSCAFRUT   ✓ ✓ 192.168.1.200.554.16CH-09   ✓ ✓ 192.168.1.200.554.16CH-10   ✓ ✓ 192.168.1.200.554.16CH-11   ✓ ✓ 192.168.1.200.554.16CH-11   ✓ ✓ 192.168.1.200.554.16CH-12   ✓ ✓ 192.168.1.200.554.16CH-13   ✓ ✓ 192.168.1.200.554.16CH-14   ✓ ✓ 192.168.1.200.554.16CH-16   ✓ ✓ 192.168.1.200.554.16CH-16   ✓ ✓ 192.168.1.200.554.16CH-16 | - PUERTA PRINC                                                              | IPAL (Remote)                                                                            | 2) INTERIOR                                                                                                    | BUNKER (Remote)                                                                                            | <b>II</b> 3      |              | 4        |       |                              |
|                                                                                                    | 5                                                                           |                                                                                          | 6                                                                                                    |                                                                                                    | 7                |              | 8        |       |                              |
|                                                                                                    | 9                                                                           | G                                                                                        | 10                                                                                                    |                                                                                                    | 11               |              | 12       |       |                              |
| - ♥ ♥ PUERTA # RODUCCIÓN<br>- ♥ ♥ PUERTA A RODUCCIÓN<br>- ♥ ♥ PUERTA SALA DE CONTROL                                                                                                    | 13                                                                          | [                                                                                        | 14                                                                                                    |                                                                                                    | 15               |              | 16       |       |                              |
|                                                                                                    |                                                                             | 0:00 02:00 0<br>2013-10-05 00:00:01                                                      | 4:00 06:00                                                                                                    | 08:00 10:0                                                                                                 | 0 12:00          | 14:00 16:0   | 00 18:00 | 20:00 |                              |
| <b>4</b> 2013 10 ▶                                                                                                    | 1× 88888886688888                                                           | 11 🔝 💷 🔝                                                                                 | Manual                                                                                                    | Programación                                                                                               | Pérdida de vídeo |              |          |       |                              |
| LUN MAR MIE JUE VIE SAB POM<br>1 2 3 4 5 6<br>7 8 9 10 11 12 13<br>14 15 16 17 18 19 20<br>21 22 23 24 25 26 27<br>28 29 30 31                                                                                                    | 🔋 Resultado de búsqueda 📄 Registro de sistema                               |                                                                                          |                                                                                                    |                                                                                                    |                  |              |          |       |                              |
|                                                                                                    | Nº Entidad   1 AZOTEA IRRAI   2 CORTINA ENRO   3 INTERIOR BL   4 PUERTA BUT | JAImacena<br>JIADOR Remote 20<br>DILABLE Remote 20<br>JINKER Remote 20<br>NKER Remote 20 | Hora de inicio<br>113/10/05-00:00:00<br>113/10/05-00:00:00<br>113/10/05-00:00:00<br>113/10/05-00:00:00<br>113/10/05-00:00:00 | Hora de parada<br>2013/10/05-23:59:59<br>2013/10/05-23:59:59<br>2013/10/05-23:59:59<br>2013/10/05-23:59:58 |                  | Vista previa |          |       | E                            |
|                                                                                                    | 5 PUERTA PRIN<br>2013/10/05 - 8 opción ( 8                                  | ICIPAL Remote 20<br>8 opción )                                                           | 13/10/05-00:00:00                                                                                                    | 2013/10/05-23:59:59                                                                                        |                  |              |          |       | <b>~</b>                     |
|                                                                                                    | 🧭 📑                                                                         |                                                                                          |                                                                                                    |                                                                                                    |                  |              |          |       | 19:43<br>19:43<br>08/10/2013 |

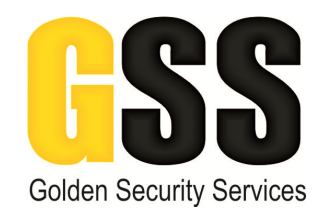

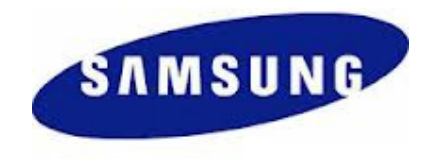

#### Con este paso se desplegara la siguiente pantalla

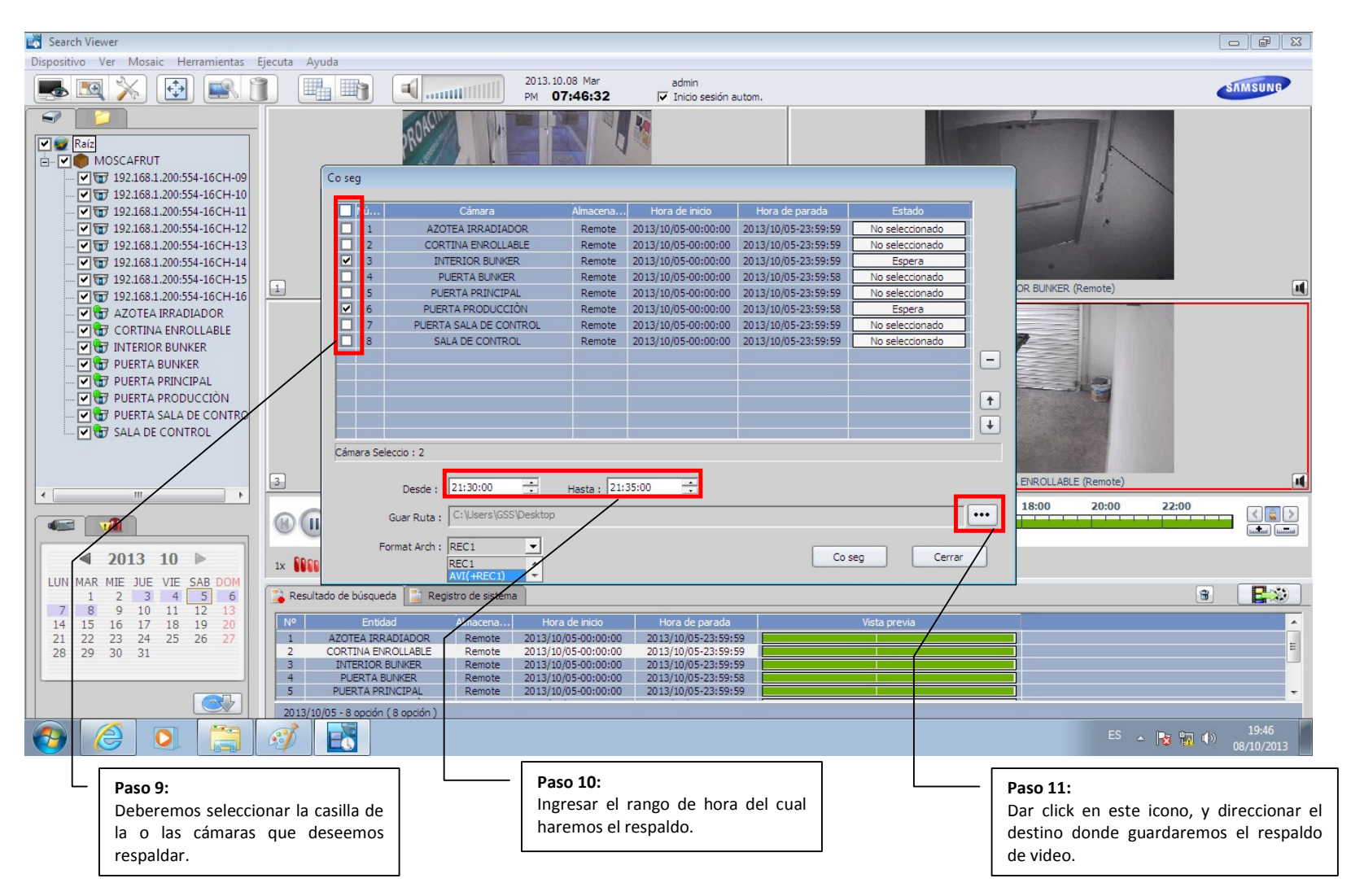

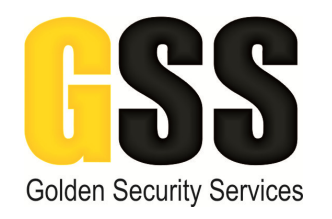

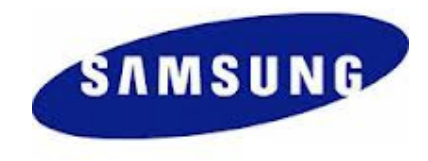

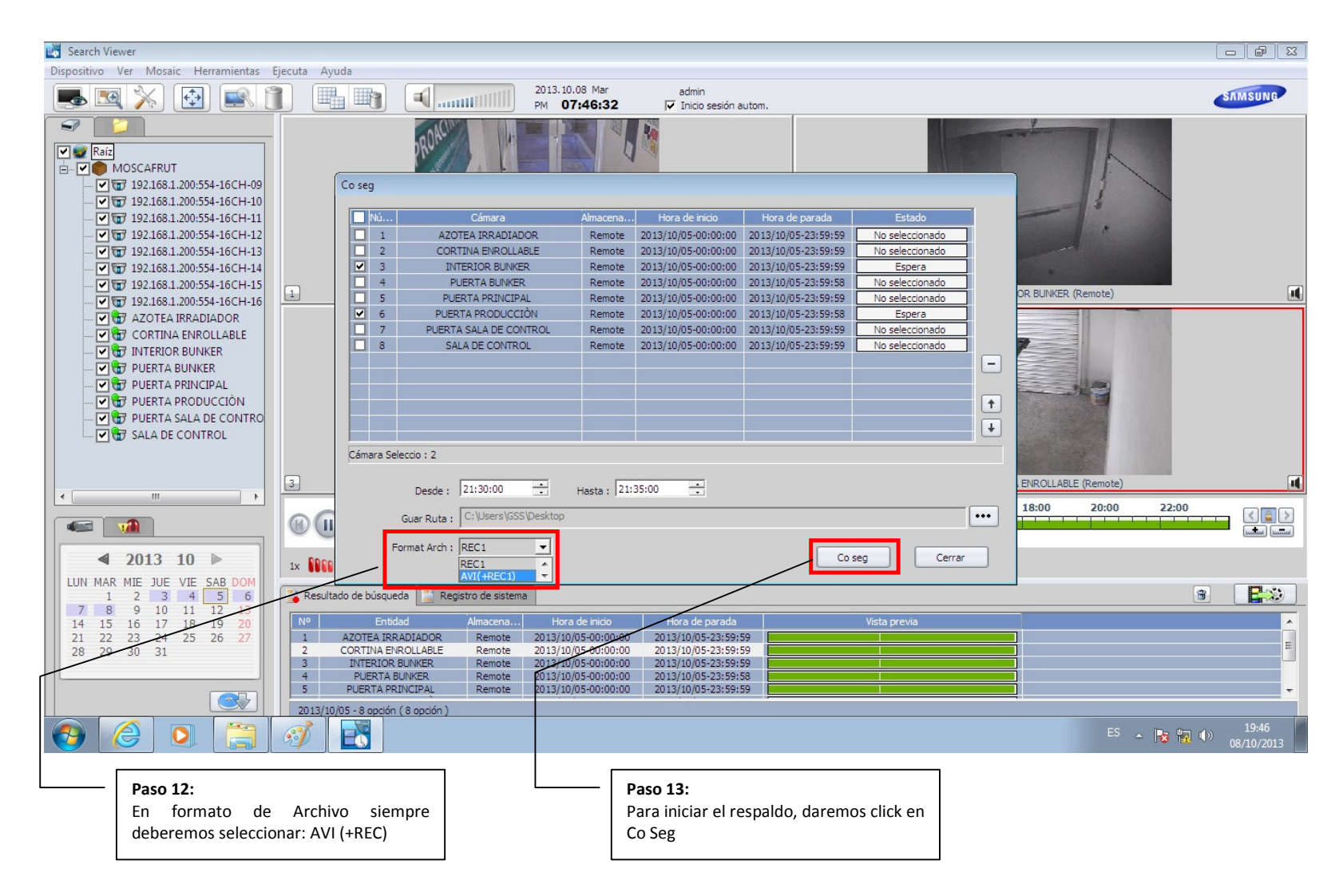

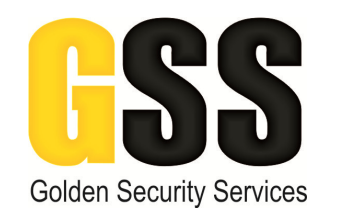

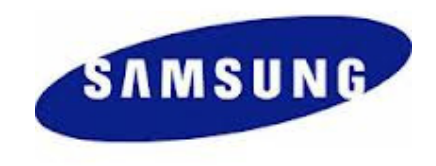

Una vez que se termine de realizar el respaldo, deberemos cerrar el programa e ir a la ubicación donde guardamos el video. Deben aparacer dos archivos, uno con extensión .AVI y el otro con extensión .REC

Deberemos dar click en el .AVI para realizar la reproducción de la evidencia.

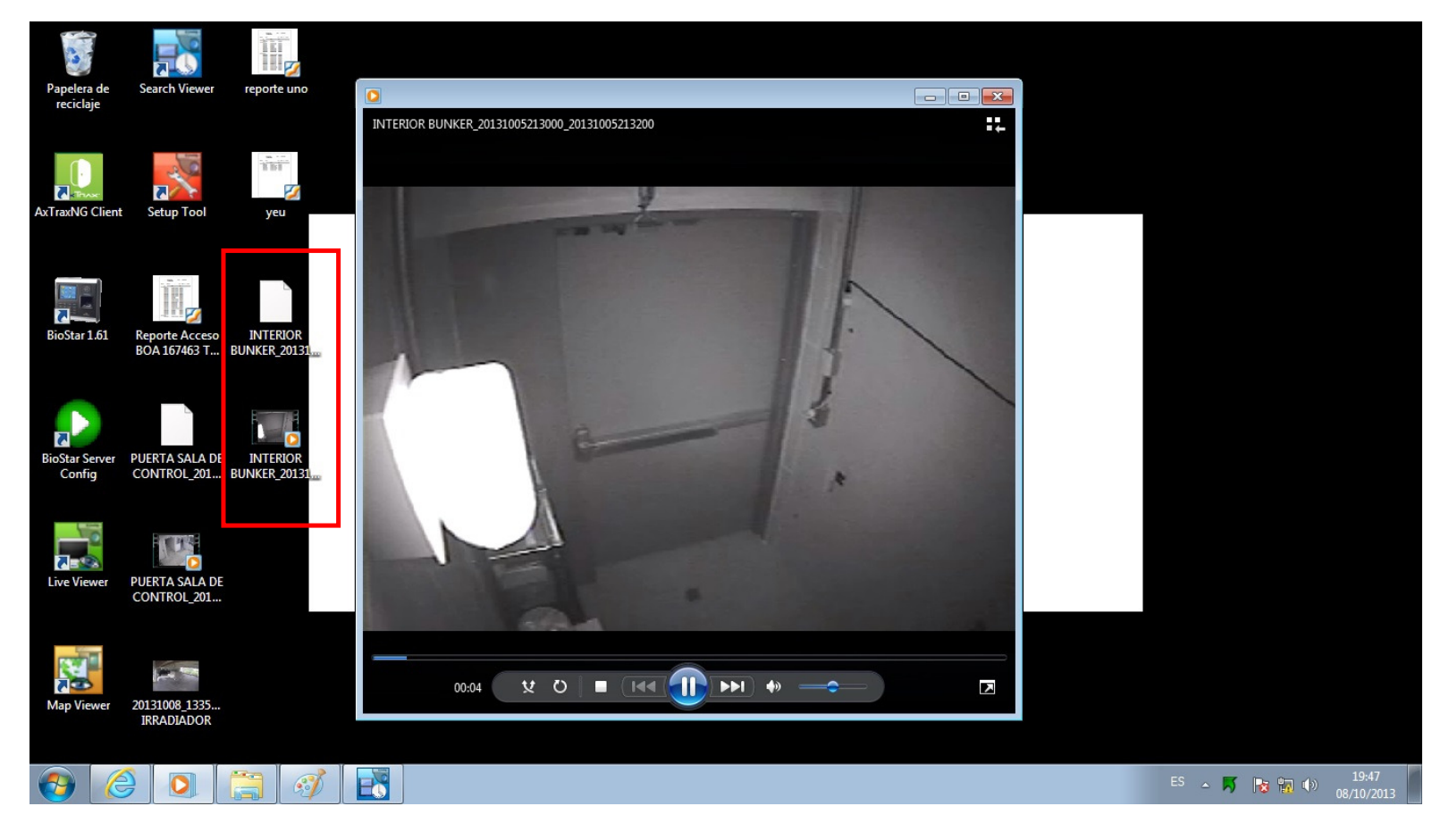

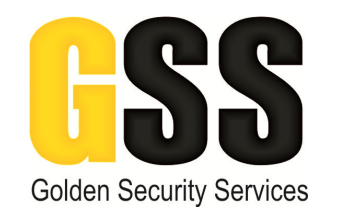

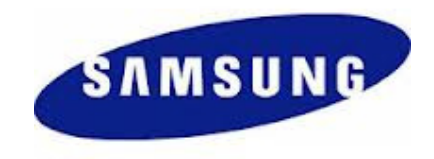

#### MAPAS ACTIVOS

Para ejecutar el software de mapas activos, deberemos dar click en el icono que dice "Map Viewer", con esto se desplegara la siguiente pantalla. A continuación se muestran los pasos para operar esta aplicación.

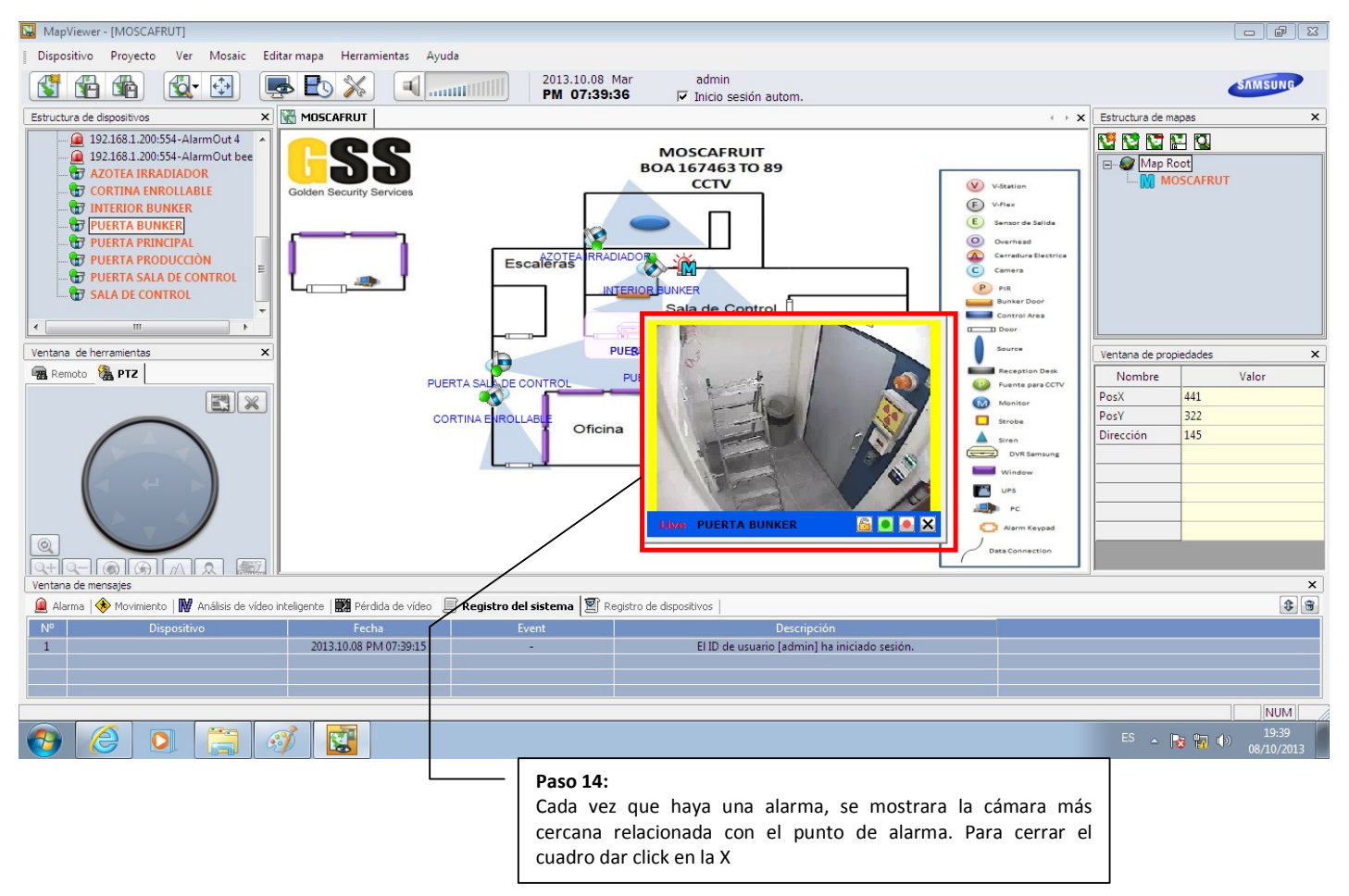

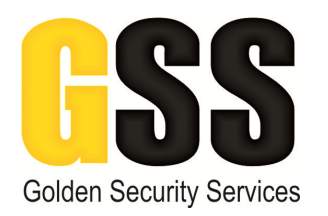

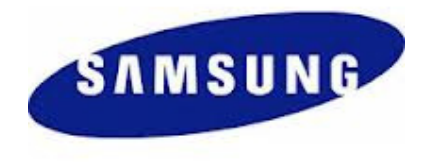

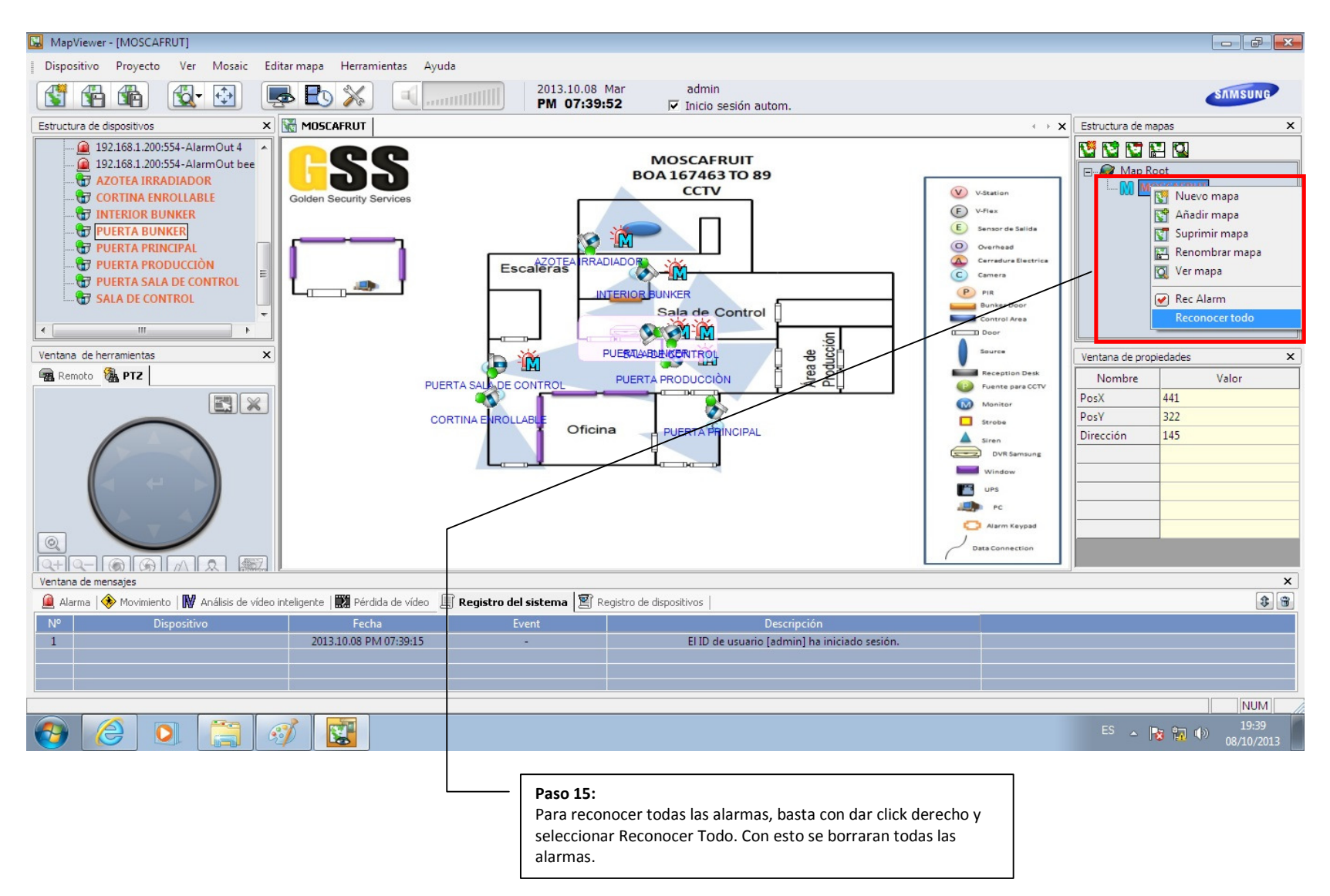

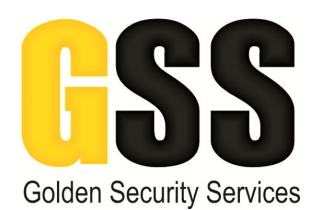

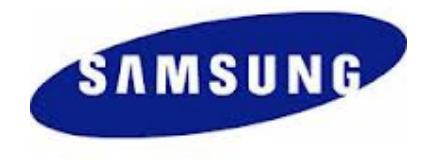

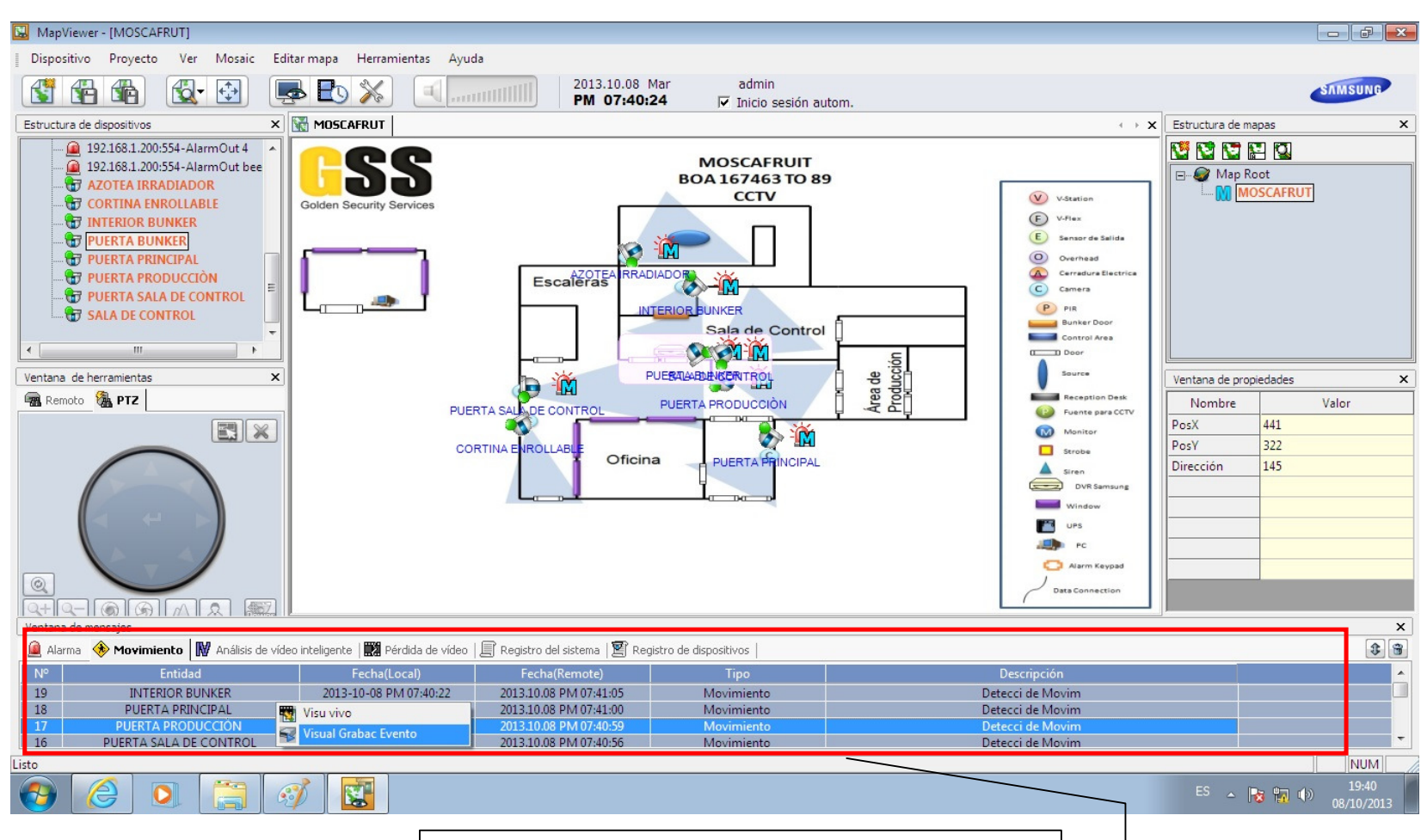

#### Paso 16:

Para visualizar el video de un evento de alarma o movimiento, deberemos entrar a la pestaña de Alarma o Movimiento, según sea el caso y dar click derecho en el renglón del evento deseado y después dar click en Visual Grabac Evento, con esto se abrirá una ventana mostrando el segmento de video justo cuando paso el evento.